الجمهورية الجزائرية الحيمقراطية الشعبية République Algérienne démocratique et populaire

وزارة التعليم العلي و البحث العلمي MINISTÈRE DE L'ENSEIGNEMENT SUPÉRIEUR ET DE LA RECHERCHE SCIENTIFIQUE

وليل تقريم حصيلة نهائية لمشروع بحث تلاويني جامعي

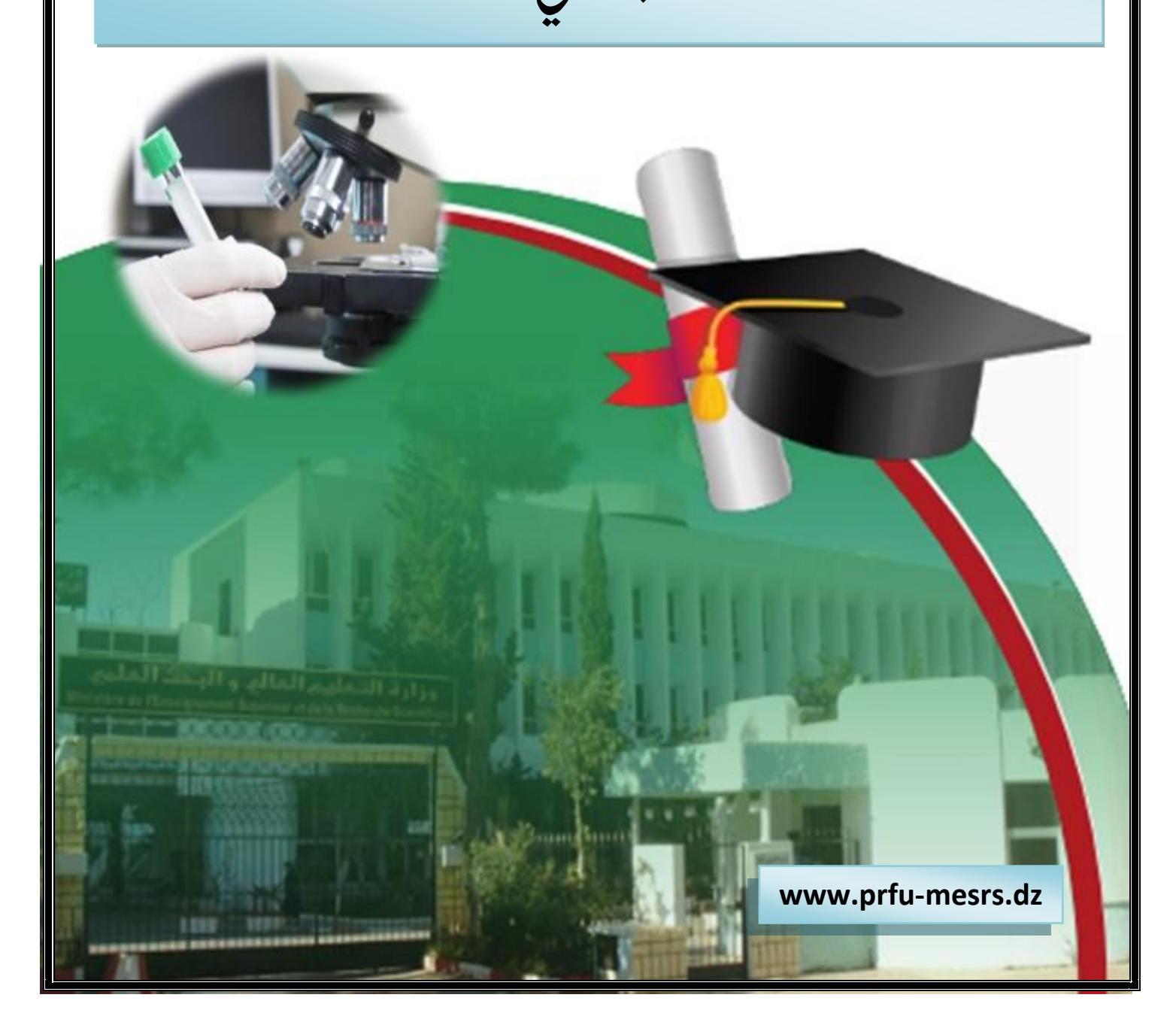

مقدمة

يعتبر هذا الدليل أذاة مرافقة لرئيس مشروع معني لتقديم الحصيلة النهائية لمشروع بحثه التكويني الجامعي عبر الارضية الرقمية تسري المراحل الاساسية لتقديم حصيلة نهائية حسب الترتيب التالي : - المرحلة الأولى : الولوج الى المنصة الرقمية - المرحلة الثانية: تقديم الحصيلة النهائية النهائية النهائية

## اطرحلة الأولى : الولوج الى اطنصة الرقمية

تكون عملية الولوج الى المنصبة الرقمية كالتالي: 1. الدخول الى الموقع «www.prfu-mesrs.dz»> 2. تظهر الصفحة الرئيسة التالية

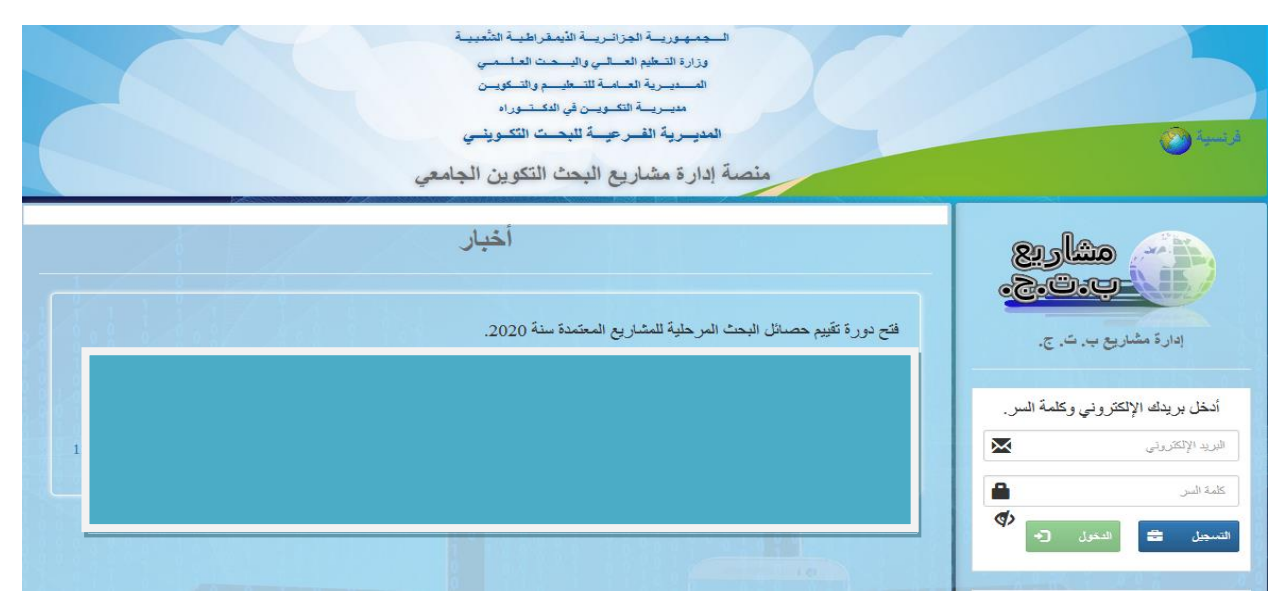

صورة (1): صفحة الولوج الى المنصة الرقمية

- يدخل رئيس المشروع الى حسابه من خلال ادخال بيانات الدخول (اسم المستخدم وكلمة السر)
- 4. نسيان كلمة السر : في حالة نسيان كلمة السر للدخول الى المنصة يمكن استعادتها بكل سهولة بالضغط على الزر "نسيت كلمة السر" ( الصورة 2)

| -            | ادار ق مشار به ب ت      |
|--------------|-------------------------|
|              |                         |
| كلمة السر.   | أدخل بريدك الإلكتروني و |
| $\mathbf{x}$ | البريد الإلكتروتي       |
| <b>A</b>     | كلمة السر               |
|              |                         |

صورة (2): رابط نسيان كلمة السر

5. بعد كتابة اسم المستخدم (البريد الالكتروني) اضغط على إرسال ( الصورة
 3) وسيتم إرسال كلمة سر جديدة تتلقاها عبر بريدك الالكتروني

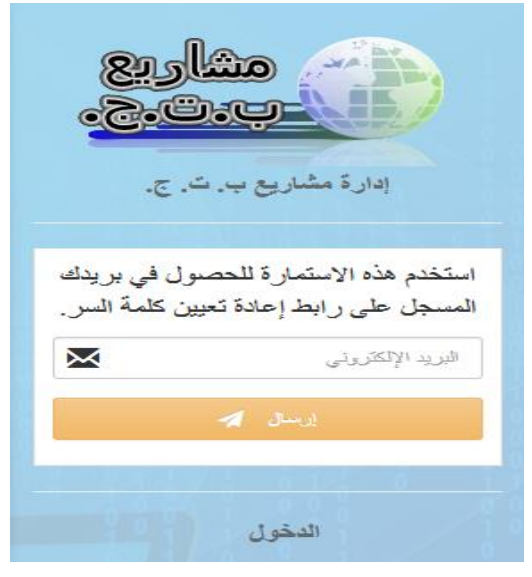

صورة (3) : ارسال رسالة فيما يخص كلمة السر الضائعة

## المرحلة الثانية :تقديم الحصيلة النهائية

 عند ولوج رئيس المشروع الى حسابه (اسم المستخدم وكلمة السر صحيحة ) يتوجب عليه تغير الدورة ( الصورة 4)

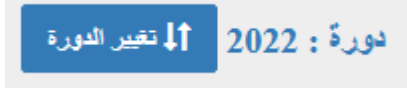

## صورة (4): تغير الدورة

2. تحديد الدورة : قم باختيار الدورة المسجل فيها المشروع (دورة اعتماد المشروع)
 تغيير الدورة

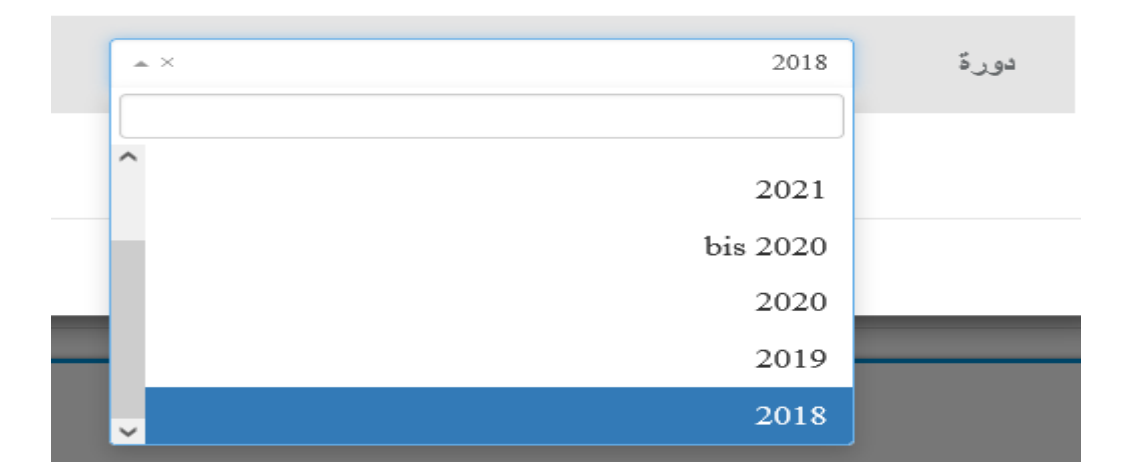

 يوجه رئيس المشروع الى الصفحة ابن يتسنى له تقديم الحصيلة النهائية الخاصة به

| دورة : 2018 لا تعدر العرر<br>2018 عند عليم<br>درج جنب<br>2018 عند عليم                                                                                                    | إخنافة مشر        |      | -               |                                                | حساب قائد المشروع<br>الإنتقال السريع |
|----------------------------------------------------------------------------------------------------|-------------------|------|-----------------|------------------------------------------------|--------------------------------------|
| ال عند الله الله الله الله الله الله الله الل                                                                                                    | ا<br>إضافة مشر    |      | -               |                                                | الإنتقال السريع                      |
| و المعالي المحمد المحمد الم | ا<br>إضافة مشر    |      | ſ               |                                                |                                      |
| درج جديد الالمة مشاريمي إحسانة حرسلة جديدة الالمة حرساتكي<br>                                                                                                    | إضبافة مشر        |      |                 |                                                |                                      |
|                                                                                                    |                   |      | لمة السر<br>سدّ | ے۔<br>إدارة بياتائی تغرير كا                   | البيانات الشخصية                     |
|                                                                                                    |                   |      |                 |                                                |                                      |
| ىدى ھون                                                                                                    |                   |      |                 |                                                |                                      |
| 6 15 14 13 12 11 10 9 8 7 6 5 4 3 2 1 31 30 29 28 27 26 25 24 23 22 21 20 19 18 17 16 15 14 13 12                                                                                                    | 11 10             | 9 8  | 7               |                                                |                                      |
|                                                                                                    | <del>4</del> 4 44 | ەد ز | 싁               |                                                |                                      |
| سجين بالسريع                                                                                                    |                   |      |                 | مساريع                                         | المساريع تسجيل الا                   |
|                                                                                                    |                   |      |                 | ن طرف (لموسسات<br>1. طرف (الادر الاكرال مي الأ | التحقق مر                            |
|                                                                                                    |                   |      |                 | ن صرف اللدوات الجهوي».<br>* لا به ما القدراء   | التحقق مر                            |
|                                                                                                    |                   |      |                 | ساريع سي الحيراء                               | تۇرىخ س                              |
|                                                                                                    |                   |      |                 | الربع                                          | تقريم المث                           |
|                                                                                                    |                   |      |                 | دريع في ڪانه رسادت (د<br>ان                    | فترة الطحا                           |
|                                                                                                    |                   |      |                 | س<br>من في المشاريع المرفيضة                   | تقييه الطع                           |
|                                                                                                    |                   |      |                 |                                                | 1.00                                 |
|                                                                                                    |                   |      |                 | 55 (x) <b>Q</b> (x)                            | حوصلة تصتقديم                        |

| <ul> <li>4. النقر على الأيقونة قائمة مشاريعي</li> <li>١ الانقال على الأيقونة قائمة مشاريعي</li> <li>١ الانتقال السريع</li> <li>١ الانتقال السريع</li> <li>١ الانتقال السريع</li> <li>١ الانتقال السريع</li> <li>١ الانتقال السريع</li> <li>١ الانتقال السريع</li> <li>١ الانتقال السريع</li> <li>١ الانتقال المن المن المن المن المن المن المن ال</li></ul>                                                                                                    |
|----------------------------------------------------------------------------------------------------|
| <ul> <li>5. النقر على الأيقونة اضافة حوصلة جديدة نهائية</li> <li>٢ إضافة حوصلة جديدة نهائية</li> <li>6. قم ملء مخطط الحصيلة النهائية</li> </ul>                                                                                                    |
| O      O     O      O     O |
| عند المعام المنفذة)<br>تكدم العمل (المهام المنفذة)<br>B I S I المجام المنفذة)                                                                                                    |
| <mark>هام : هذان الرمزان غير مخصصين لإرثاق المرققات (في ه</mark> ذا الخصوص أنظر النقطة 10)                                                                                                    |
| 7. بعد ملء جميع حقول مخطط الحصيلة النهائية، أنقر على الأيقونة حفظ                                                                                                    |

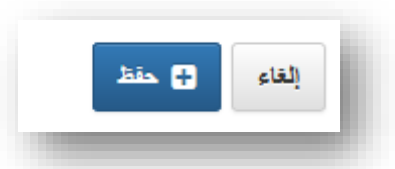

8. من اجل تصفح ،تغير او حذف مخطط حصيلة هناك بعض الايقونات وضعت كالأتي :

| تصفح محتوى          |   |
|---------------------|---|
| تغير محتوى          | G |
| حذف الحصيلة المقدمة | â |

لمعرفة وظيفة كل زر عليك سحب مؤشر الفأرة لأسفل هذا الزر

9. بعد كل تغير يجب النقر على الايقونة حفظ

10. لإدراج المرفقات يرجى النقر فوق :

- (+أطروحات الدكتوراه المتخرجة) لإرفاق محضر المناقشة.
- (+الإنتاجات/العلمية) لإرفاق المقالات المنشورة أو شهادات المشاركة.
  - (أشياء أخرى) لإرفاق كتاب، تنظيم تظاهرة علمية...

| لايوجد مشاريع لإعطائهم حوصلتهم                                                                                            | L                                                                                                    |                                                                                   |                                                  |            |
|----------------------------------------------------------------------------------------------------|----------------------------------------------------------------------------------------------------|-----------------------------------------------------------------------------------|--------------------------------------------------|------------|
|                                                                                                    | 1                                                                                                    | /                                                                                 | مة الحوصلات                                      | iii 🌐      |
| ابحث:                                                                                                    |                                                                                                    | /                                                                                 |                                                  | <u>}</u> ₹ |
| فشياء أخري [] المزيد [] رأي                                                                                               | جة 1 الإتناجات العلمية 11                                                                                                    | سلة 11 أطروحات الدكتورة المتخر                                                    | رمز المشروع 11 نوع الحوم                         | الرقم []   |
| النيب أمري<br>المرى لإنتام (كتاب ، فسرل ، تنظيم<br>مدت علمي ، إلج)<br>مدت علمي ، إلج)<br>المرصلة التديم<br>المرصلة التديم | ند من منبع المحمد منبة المر على زر النياء المر على زر النياء المر على زر النياء المر على زر النياء المر على زر النياء المر على زر النياء المر على زر النياء المر على زر النياء المر على زر النياء المر المر المر المر المر المر المر المر | ة المريدك متغررة للنغرية<br>أنفر علي أر أطر دقت الغر<br>المتخرجة لإنشاء الطريحة د | نصلي<br>المال الماريع<br>المال الماريع (المالية) | 1          |

|          | مستاريني في البيتات الشخصية (٢٦)، 🚔 المشاريع + 🚔 حوصلة + 📿 الاتصالات + |
|----------|------------------------------------------------------------------------|
|          | العودة 🕄 اضافة أطروحة                                                  |
|          | المتفرجة الديمة اطروحات الدكتوراء المتفرجة                             |
|          |                                                                        |
| المعنوان | الرقم الله الموللقب الدوكتور 1 إسم وللقب المؤطر 1 سنوات 1              |
|          |                                                                        |
|          | والملا الحقول الفارغة و قم بإرفاق المرفقات                             |
|          | إضافة أطروحة دوكتوراه                                                  |
|          | <b>ملاحظة</b> : أذكر فقط طلاب الدكتور اه الذين هم أعضاء في الفريق.     |
|          | إسم وللقب الدوكتور.*                                                   |
|          | إسم وللقب المؤطر*                                                      |
|          | سنة التغرج*                                                            |
|          | العنوان*                                                               |
|          | إرفاق تقرير التخرج (بتنسيق PDF ، صورةً)*                               |
|          |                                                                        |
|          |                                                                        |
|          |                                                                        |
|          |                                                                        |
|          | و في الأخير أنقر على الأيقونة حفظ                                      |
|          |                                                                        |
|          | إلغاء 🕂 حقظ                                                            |
|          |                                                                        |
|          |                                                                        |
|          |                                                                        |
|          |                                                                        |

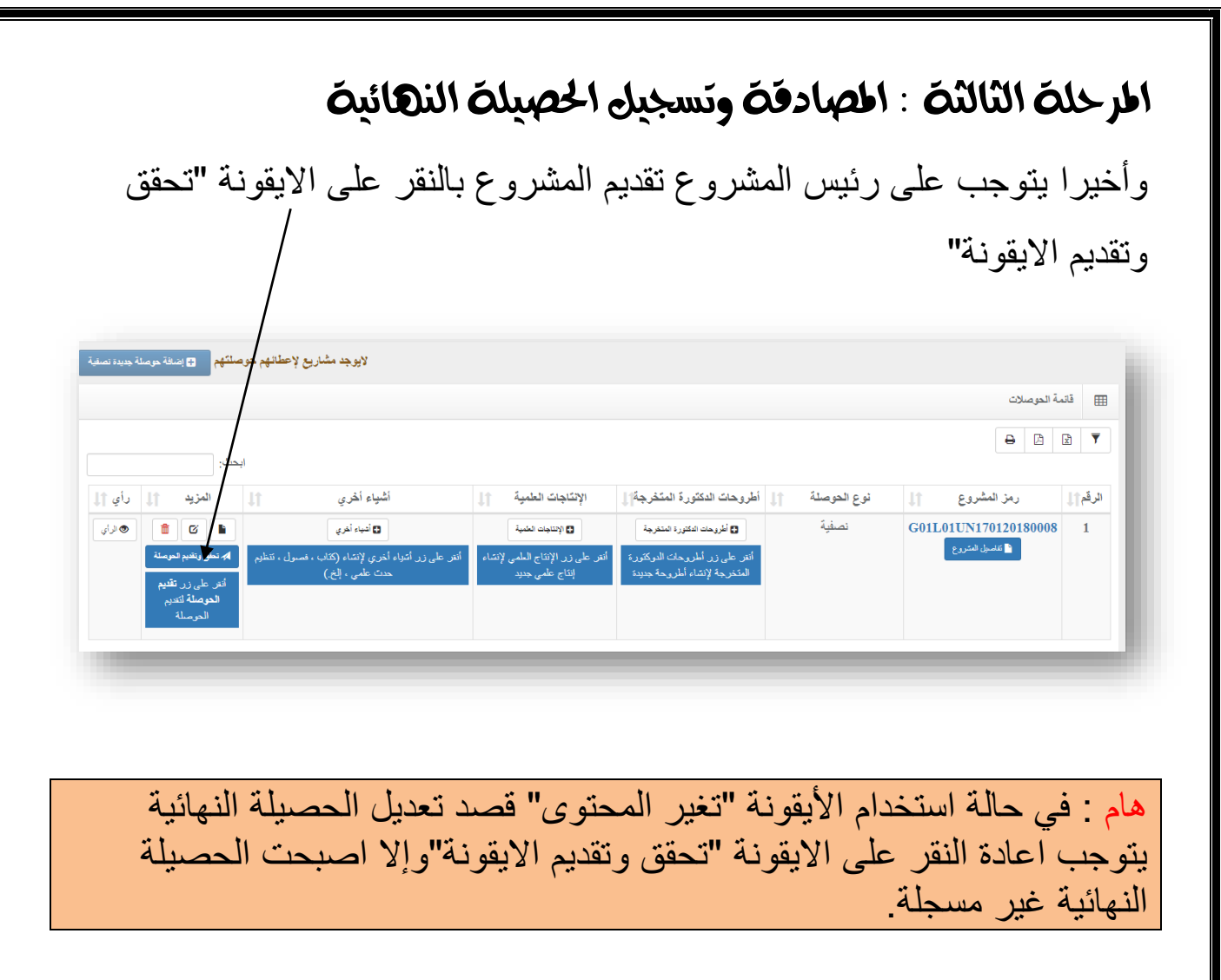